## How to Submit Room Request(s) in DLAR

## Windows Outlook Desktop Application

➢ Go to Calendar, select New Meeting.

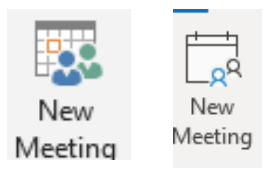

- Select date start time and end time.
- Select Scheduling Assistant.

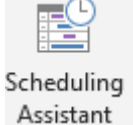

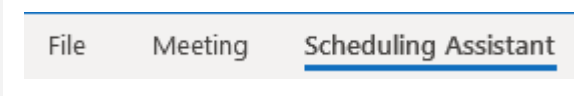

- Select Add Rooms.
  Add Rooms...
- > Type in Room DLAR, scroll and select the specific room building and number.

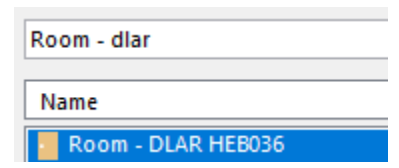

Select the Rooms Tab to add the room and hit OK.

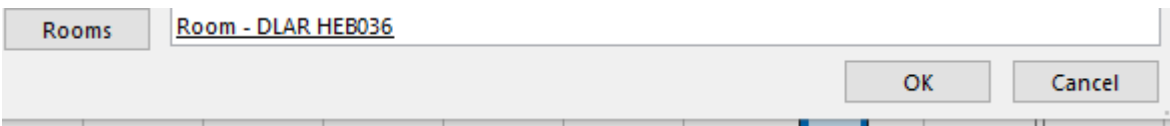

➢ Go to the Appointment or Meeting tab.

| Appointment ( | File | Meeting | Scheduling Assistant |
|---------------|------|---------|----------------------|
|               |      |         |                      |

Select Title and type in your <u>**PI name**</u>.

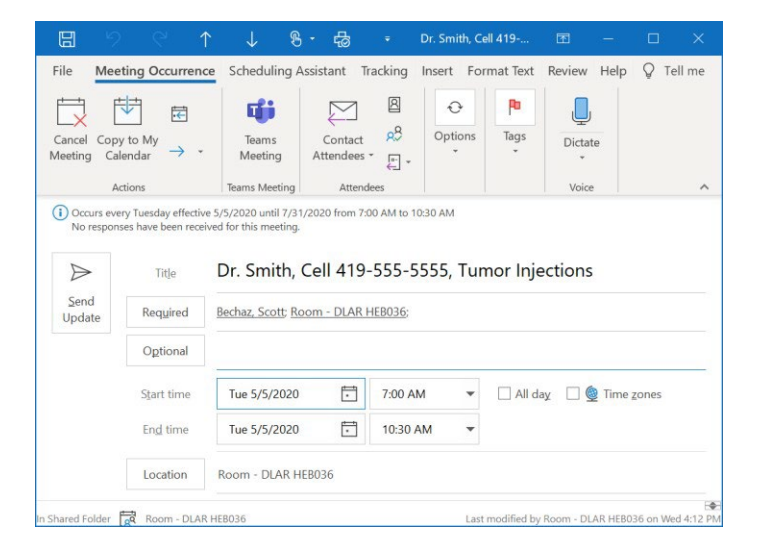

| $\triangleright$ | Select | Send. |
|------------------|--------|-------|
| $\succ$          | Select | Send  |

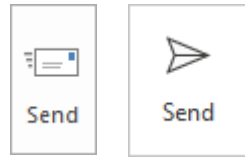

You will receive an 'Accepted' or 'Declined' email message in your inbox. If accepted, you don't need to do anything further. If declined, the time requested is not available. Please select another time and submit.